## Web Grading Submission Instructions

Deadline Final grades are due no later than 48 hours after the date of the final examination for the course. Grades turned in late may affect a student's academic standing (probation/dismissal), Dean's list, registration (pre/co-requisites), eligibility for financial aid, or ability to graduate.

**Procedure** Please follow the steps in the table below to complete the task. Action Step Log into CUNYfirst https://home.cunyfirst.cuny.edu. 1 If you do not remember your password you can click the 'New User' link or 'Forgot Password' to reset your account. **B-** Grade Roster 2 Go to  $\rightarrow$  A- Faculty Center \_\_\_\_ Grade Roster ✓ CUNYfirst Home Faculty Center  $\rightarrow$  C- Grade Roster Icon : You will only see this icon when it is time to submit grades. Class Class Title NUR 313-091L -1 Ped & Med Surg Care â (1979) (Lecture) **Please** Note: If you do not see your CURRENT class schedule click the "Change Term" icon in your faculty center. This will allow you to change the term, but can ALSO be used if you work at multiple **CUNY institutions.** Choose the current term and institution and then click 'Continue'. Faculty Center My Schedule Fall Term | Borough of Change Term Manhattan CC

|           | <u>R 313 - 171L (1985</u>        | Ð                    |                              |            | (                        | Change Cla                                   | 155                                                                                                    |                                                                   |
|-----------|----------------------------------|----------------------|------------------------------|------------|--------------------------|----------------------------------------------|----------------------------------------------------------------------------------------------------|-------------------------------------------------------------------|
| Day       | ng Process III: P<br>s and Times | ediatric and Basic M | c and Basic Medical-Surgical |            | I Nursing Care (Lecture) |                                              | 15                                                                                                    |                                                                   |
| Mov       | Ve 5:45PM-7:25                   | PM Online-Syn        | chronous                     |            |                          |                                              |                                                                                                    |                                                                   |
| Typ<br>Di | e<br>splay Unassign              | ed Roster Grade On   | ly                           |            | S                        | tatus                                        | Gr.<br>□                                                                                                    | ede Roster Submis                                                 |
| 0         | ID<br>1                          | Name                 | Ro                           | iter Grade | Official<br>Grade        | Grading<br>Basis<br>WDR                      | Program and Plan<br>Undergraduate -<br>Nursing AAS                                                                                                    | Level<br>Upper<br>Sophome                                         |
| 0         | 1D<br>1                          | Name                 | Ronalion Ron                 | ter Grade  | Official<br>Grade        | Grading<br>Basis<br>WDR<br>GRD               | Program and Plan<br>Undergraduate -<br>Nursing AAS<br>Undergraduate -<br>Nursing AAS                                                                                                    | Level<br>Upper<br>Sophome<br>Sophome                              |
|           | 1D<br>1<br>2<br>3                | Name                 | 2                            | ster Grade | Official<br>Grade        | Grading<br>Basis<br>WDR<br>GRD<br>GRD        | Program and Plan Undergraduate - Nursing AAS Undergraduate - Nursing AAS Undergraduate - Nursing AAS                                                                                                    | Level<br>Upper<br>Sophome<br>Upper<br>Sophome<br>Upper<br>Sophome |
|           | 1D<br>1<br>2<br>3<br>4           | Name                 | 2                            | ster Grade | Official<br>Grade        | Grading<br>Basis<br>WDR<br>GRD<br>GRD<br>GRD | Program and Plan       Undergraduate -<br>Nursing AAS       Undergraduate -<br>Nursing AAS       Undergraduate -<br>Nursing AAS       Undergraduate -<br>Nursing AAS       Undergraduate -<br>Nursing AAS | Level<br>Upper<br>Sophome<br>Upper<br>Sophome<br>Upper<br>Sophome |

|   | <ul> <li>Important Grading Notes:</li> <li>If a student STOPPED attending/participating at any time prior to the final exam week without consulting with you, the grade must be a WU. In the cases where students have only F and WU grades combination for the term without any passing grade, faculty will be requested to confirm that F is indeed earned by the student by completing ALL course assignments and it is not a WU.</li> <li>Grades of student initiated W (Withdrawal) and instructor initiated WN (Never Attended/Particiapted) will be pre-printed on the grade roster. An Instructor may not change a W grade. To change a WN grade, an instructor must submit a change of grade by accessing the Grade Change in the BMCC Portal.</li> <li>A grade of INC may be given if there is reasonable expectation that the student can receive a passing grade, AND if you have consulted with the student regarding how to complete missing course requirements by the deadline.</li> <li>When you give an INC grade, you must submit to your Department an INC grade form which includes: (1) Missing assignment plus the % of the assignment towards the final grade &amp; (2) Overall grade without the missing assignment. How to submit INC Grade Form. (www.bmcc.cuny.edu/HowToSubmitIncompleteINCGradeForm)</li> </ul> |
|---|----------------------------------------------------------------------------------------------------|
| 3 | Submit Grades to Registrar         When finished, change the *Approval Status to Submit Grades to Registrar and click         Save. Grades for ALL students must be entered before you can Submit Grades to Registrar. If         you receive an error make sure you have a graded all students. You may have to click 'View         All' at the top right corner of the list to see the full listing of students.         Display Options         "Grade Roster         Type         Display Unassigned Roster Grade Only             Grade Roster Grade Only                                                                                                    |
| 4 | Post Grades         a- Make sure to scroll to the bottom of the page and click on Post for the grades to post on the student's CUNY first account.         Save Post         b- You will receive a confirmation that the grades have been Posted.         Grade Roster Action         "Approval Status"                                                                                                    |

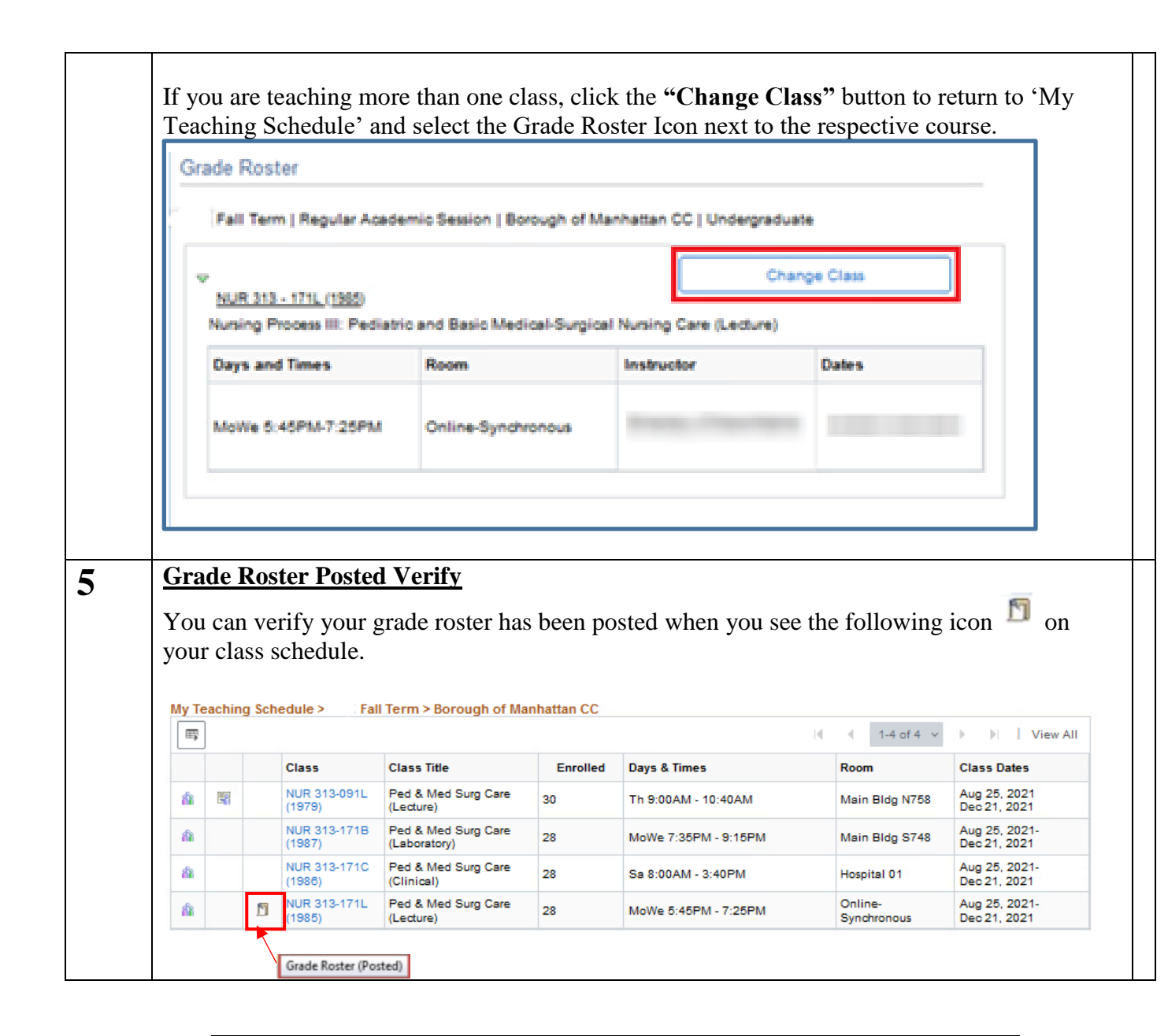

Additional Note  If a student's name does not appear on your final roster but the student is in attendance, please contact the Registrar's Office immediately to find out why the student is not listed on the grade roster.